## Kurzanleitung Seraline®scan

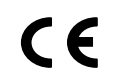

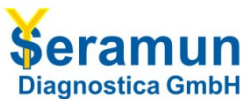

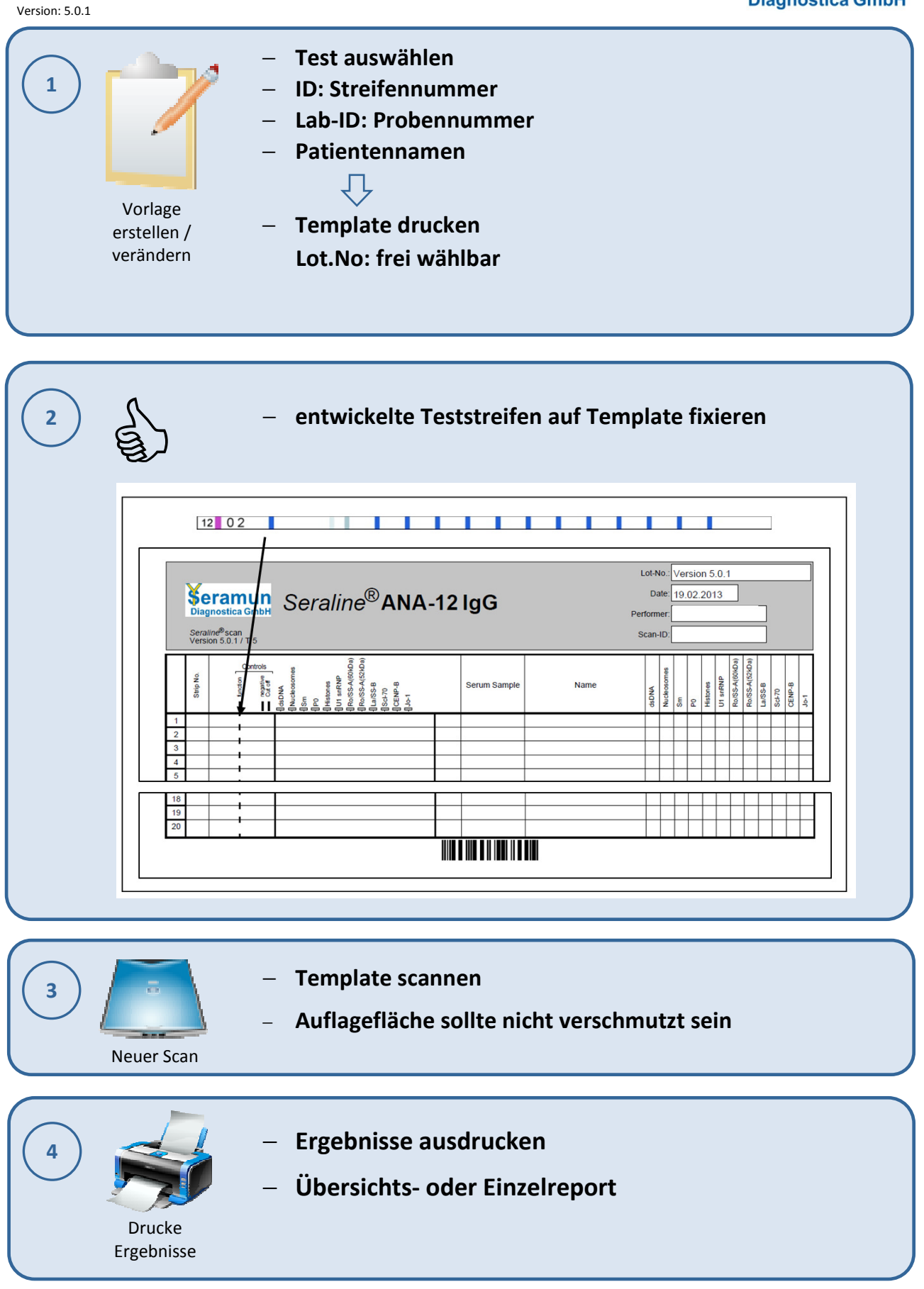